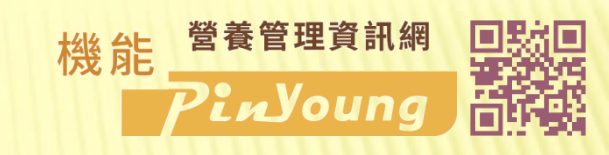

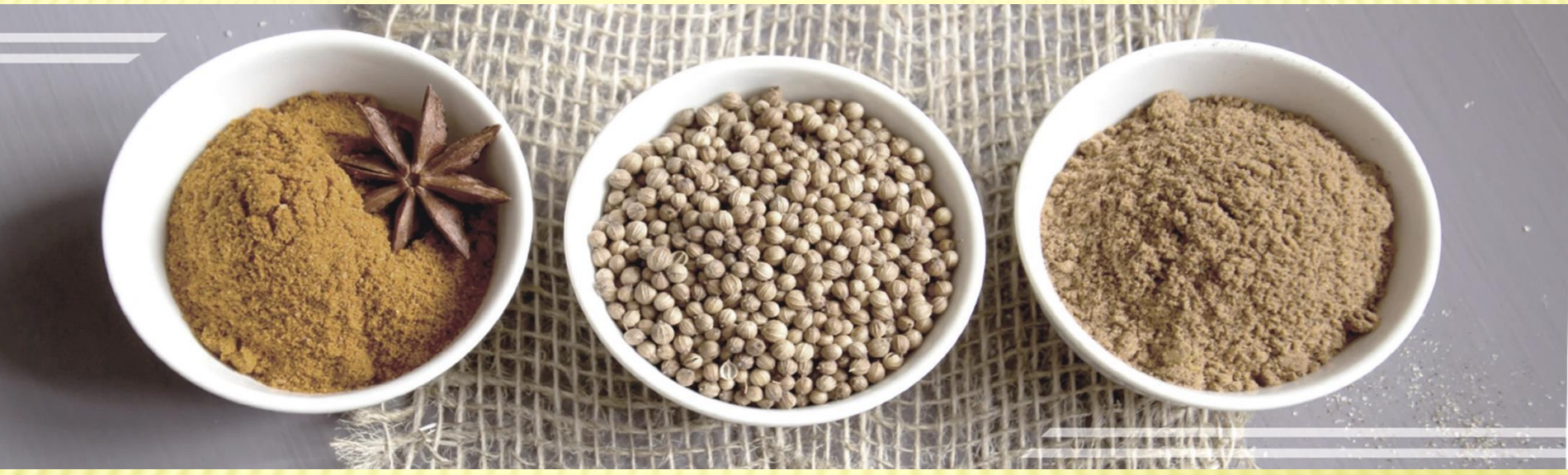

### 機能營養管理資訊網操作說明

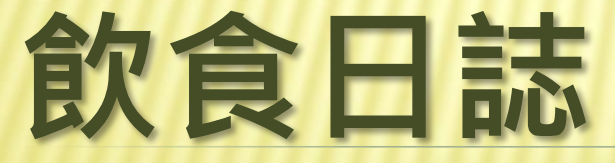

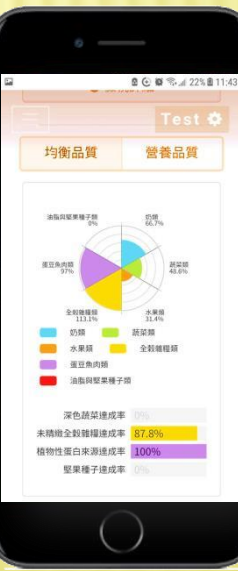

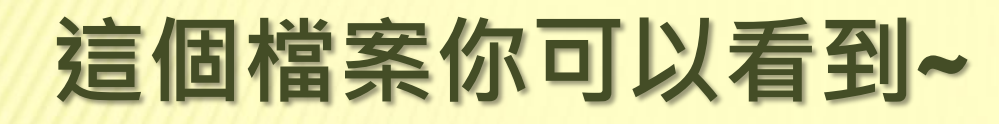

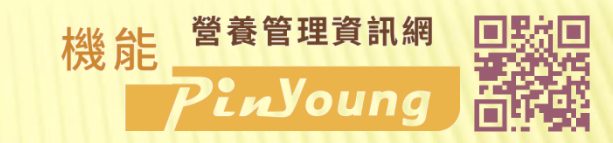

### ×開始使用飲食日誌

### × 第一次飲食日誌-設定健康測量資訊

- × 第一次飲食日誌-建立評估標準
- × 飲食紀錄

### ×1日營養評估

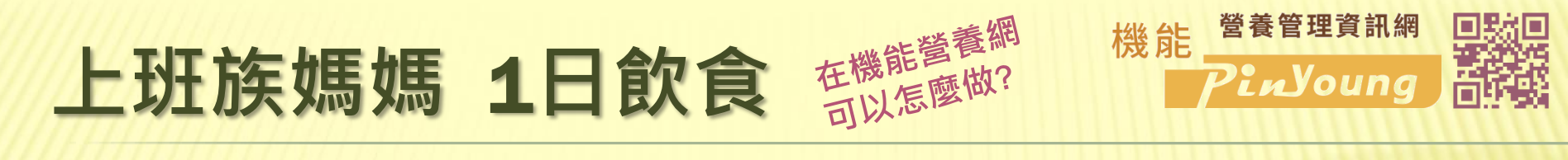

- \* 生理測量、活動量: 165cm、75kg、不運動、輕度少動
- × 食物喜好: 喝啤酒、蔬菜餐、中脂肉類、全脂奶類
- × 2019.4.9. 吃了這些東西 🗠

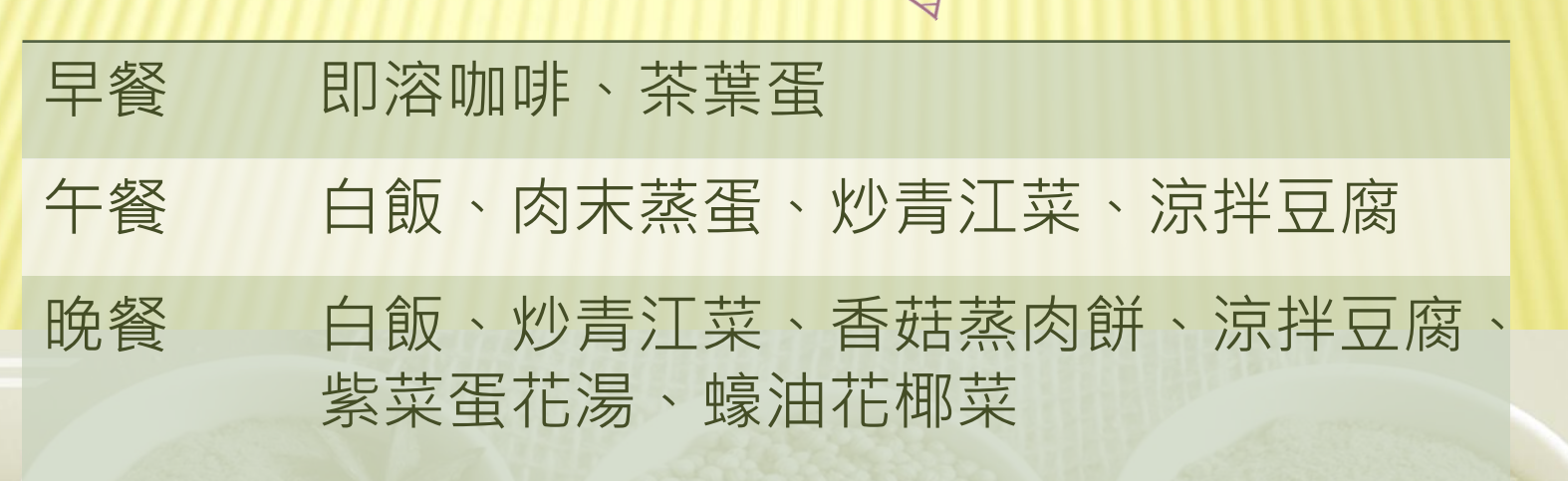

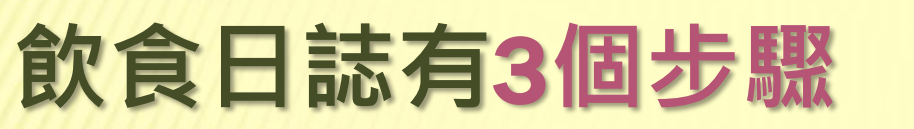

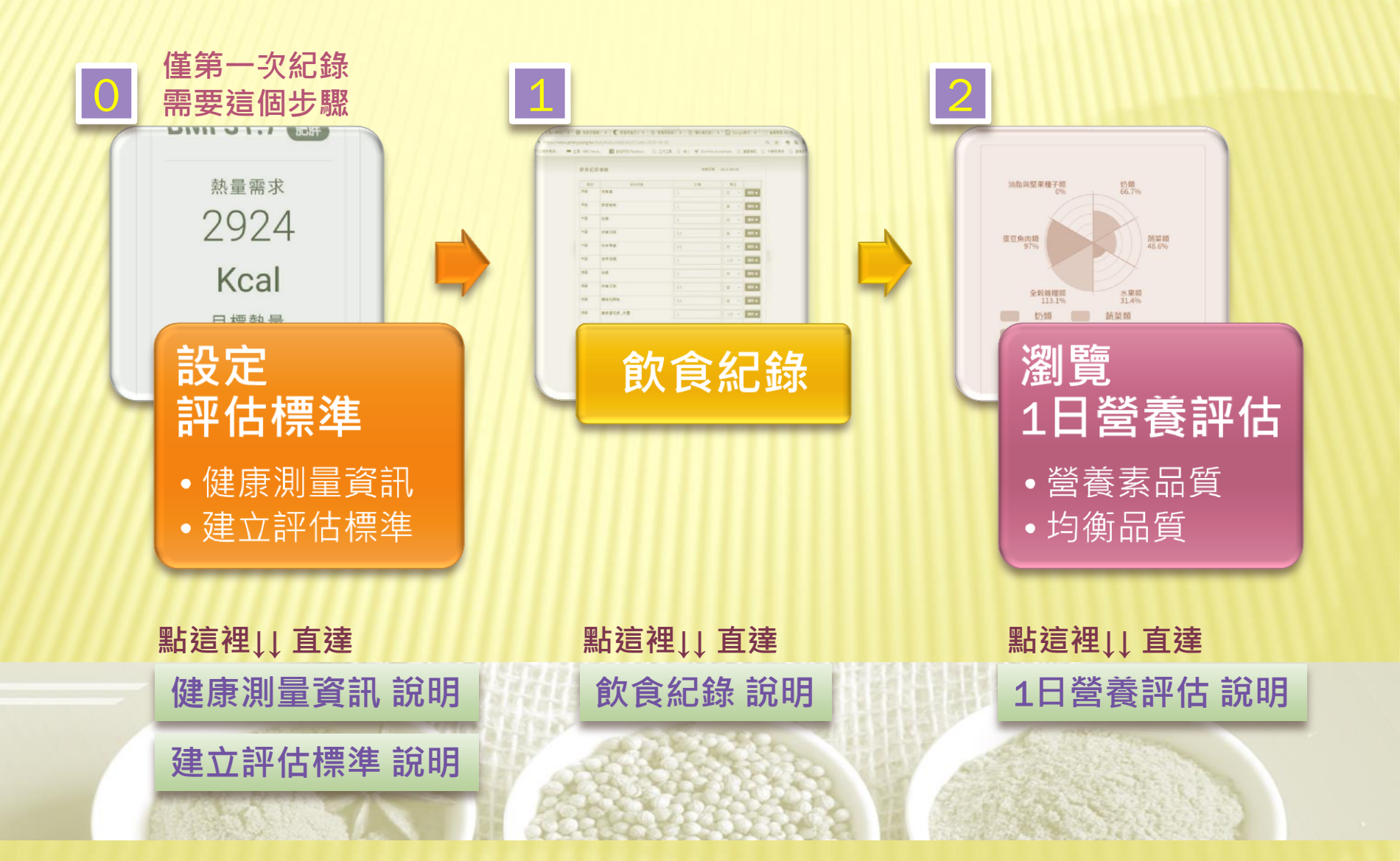

營養管理資訊網

PinYoung

機能

# 開始使用飲食日誌

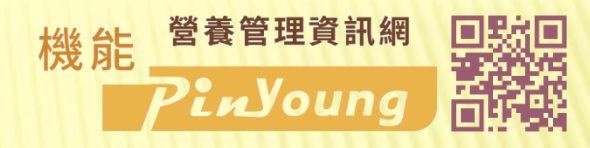

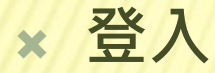

★ 會員專區中 點選 飲食日誌 「**進入**」

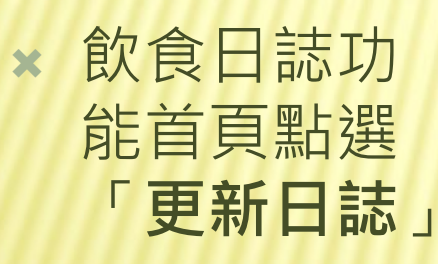

回目錄

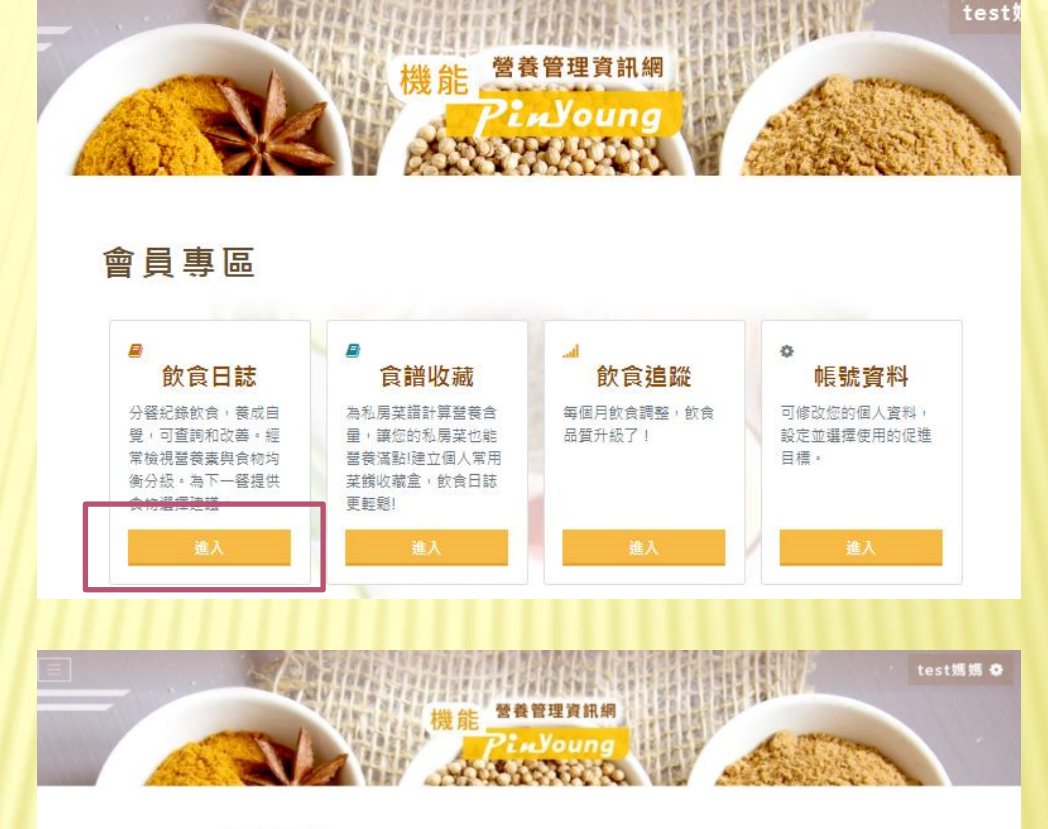

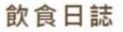

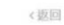

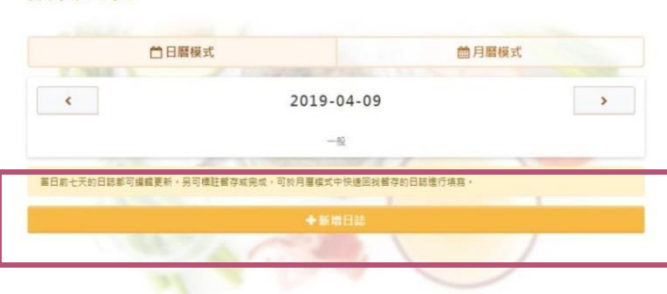

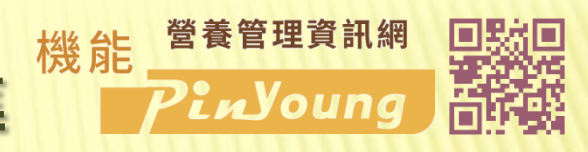

### 第一次飲食日誌 - 設定評估標準

**軍新日誌** 

### 設定健康測量資訊

× 點選

「更新健康測量」

| 前未填寫,請更新相關資訊。                       |               |           |                 |  |
|-------------------------------------|---------------|-----------|-----------------|--|
| 年齡 22歲 性別 女 孕期 無 [                  | 捕乳期 無 身高 cm 體 | 重 kg 日常運動 | 生活與工作類型         |  |
| <b>選擇評估標準</b><br>6未建立標準,請先建立至少1個評估標 | 進。            |           |                 |  |
|                                     |               | +         |                 |  |
|                                     | 建             | 立新標準      |                 |  |
|                                     |               |           |                 |  |
|                                     |               |           |                 |  |
| 次食紀錄填寫                              |               |           | 填寫日期 2019-04-09 |  |
| 《填寫健康量測及評估標準後開飯填寫]                  | £.            |           |                 |  |
|                                     |               |           |                 |  |
|                                     | 64            | 和不愿辭學     |                 |  |
|                                     |               |           |                 |  |
|                                     | 取消            | J         | 新日誌             |  |
|                                     | 取消            | Ę         | 新日誌             |  |

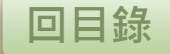

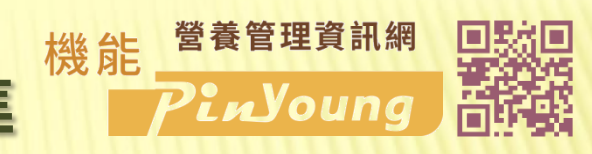

# 第一次飲食日誌 - 設定評估標準

| × | 依序填寫   |
|---|--------|
|   | 健康測量資訊 |

設定健康測量資訊

| -     | 孕期 無 🔻     | 哺乳期    | <b>*</b>    |
|-------|------------|--------|-------------|
| 1     | 基本身體測量單位   |        | 公制(公分/公斤) 🔹 |
|       | 165 公分     | 53     | 公斤          |
|       | 日常運動       | 生活與工作類 | 型           |
| 新E    | ○ 輕度 1小時   | ● 靜態少! | 助長坐長臥       |
|       | ○ 中度1小時    | ○ 辦公長4 | 坐家事走動       |
| 康測量   | ○ 中度 1.5小時 | ○ 工作家  | 事 多站立常走動    |
| 項寫(請] | ○ 重度 0.5小時 | ○ 勞力持續 | 唐耗體力(工農林礦)  |
| 6 22歲 | ● 無        |        |             |
| 3.    | 0 運動強度說明   |        | _           |
| 擇評估   |            |        |             |
| 建立標準  |            | 1      | 10110420    |

#### 點這裡可以 查看運動強度說明

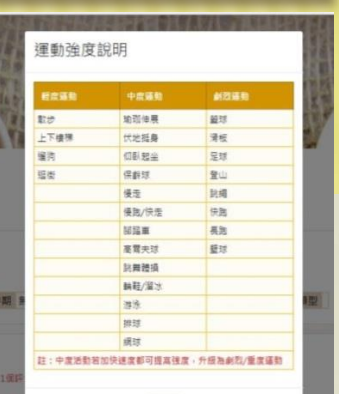

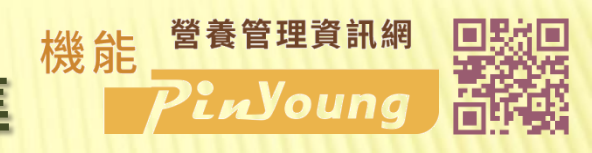

# 第一次飲食日誌-設定評估標準

### 評估標準

×點選

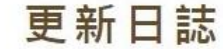

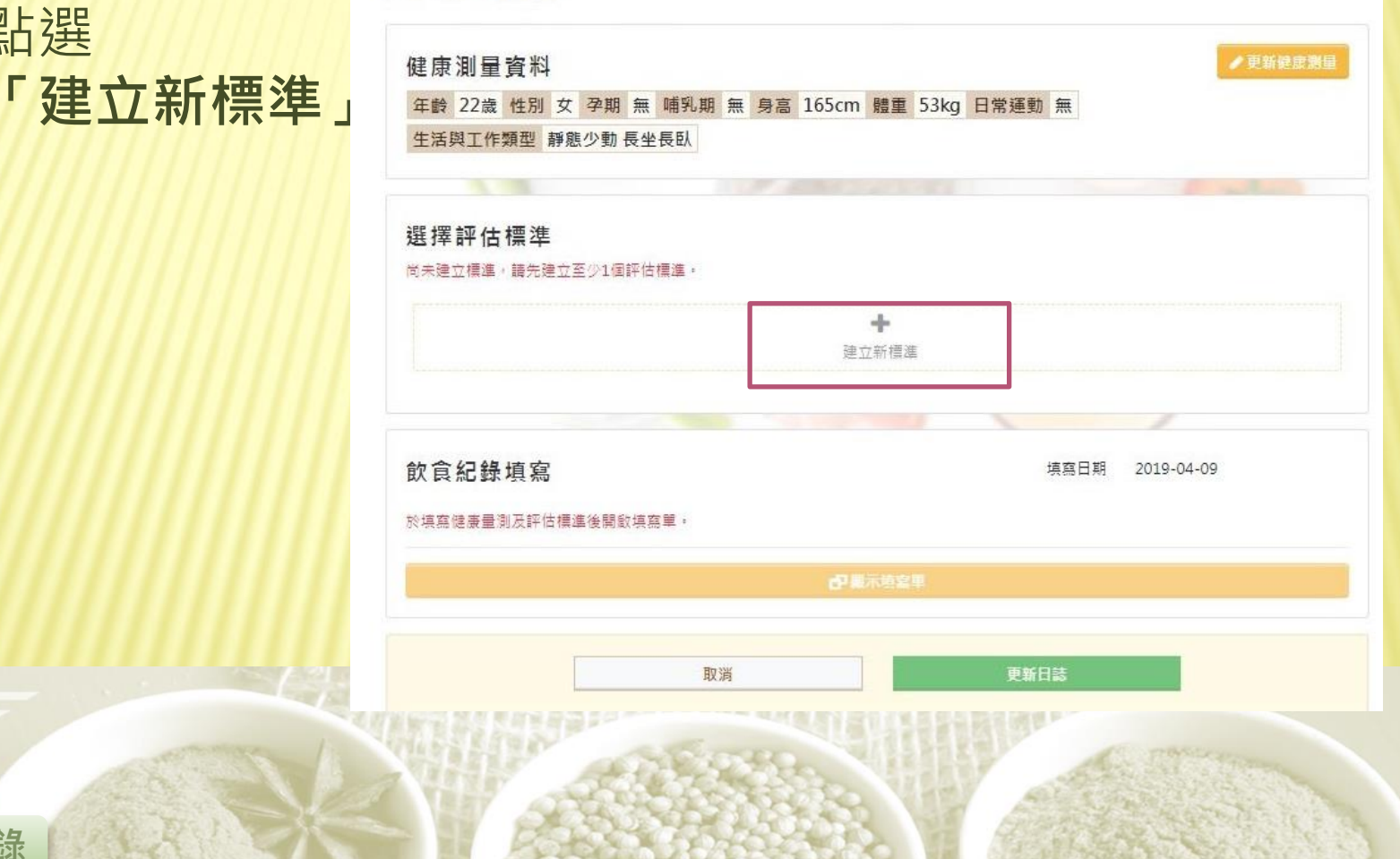

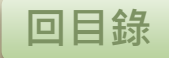

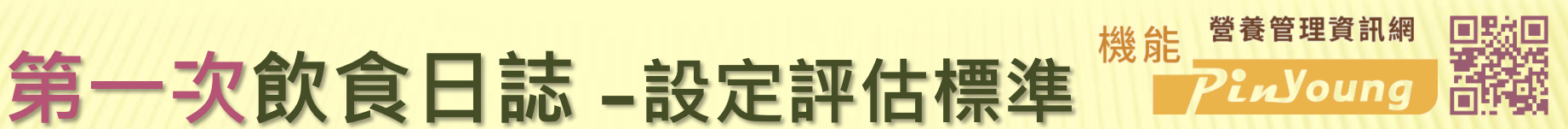

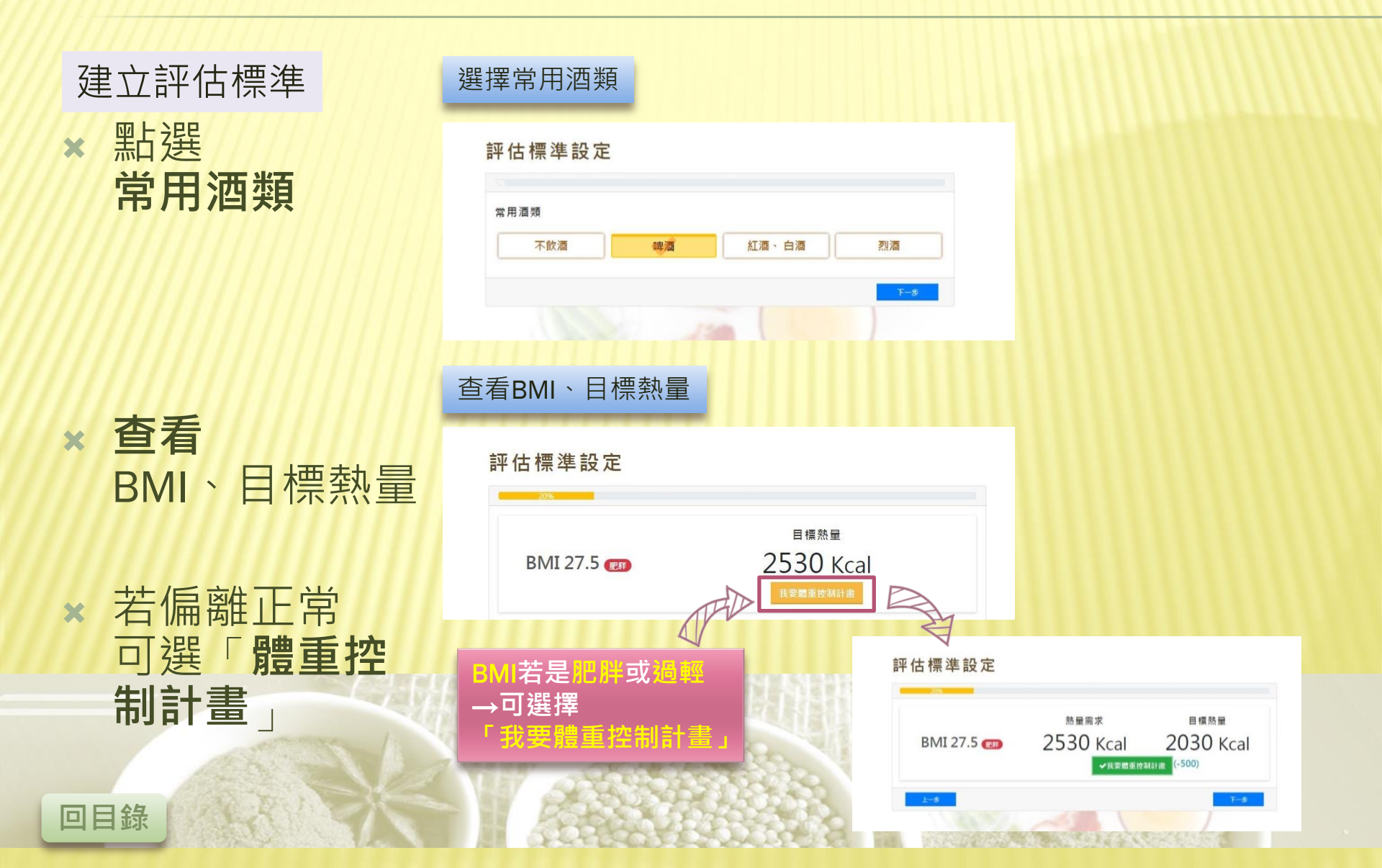

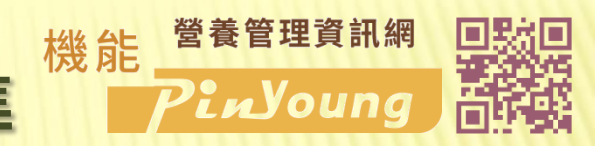

## 第一次飲食日誌-設定評估標準

設定食物喜好

建立評估標準

#### 設定食物喜好 X

規劃飲食: X 設定食用量

回目錄

| 〔物喜好                       |                                    |       |  |
|----------------------------|------------------------------------|-------|--|
| ) 普通設食                     |                                    |       |  |
| • 高钙软合                     |                                    |       |  |
| ) 蔬菜餐                      |                                    |       |  |
| ) 水果餐                      |                                    |       |  |
| ) 大量大肉                     |                                    |       |  |
|                            |                                    |       |  |
| 目奶類                        |                                    |       |  |
| 圓用奶類<br>〕 全≋               | د د ا                              |       |  |
| 目用奶類<br>〕 全≋<br>目肉類        | • 58                               | () N2 |  |
| 間用奶類<br>)全離<br>間用肉類<br>)≪# | <ul> <li>68</li> <li>78</li> </ul> | O NR  |  |

#### 依照飲食習慣規劃飲食

#### 評估標準設定

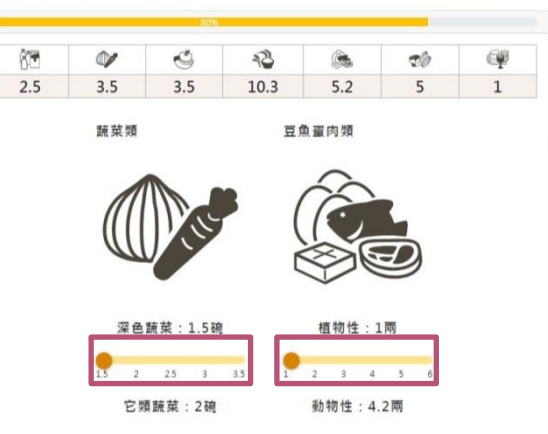

O 食物定量说明

#### 評估標準設定

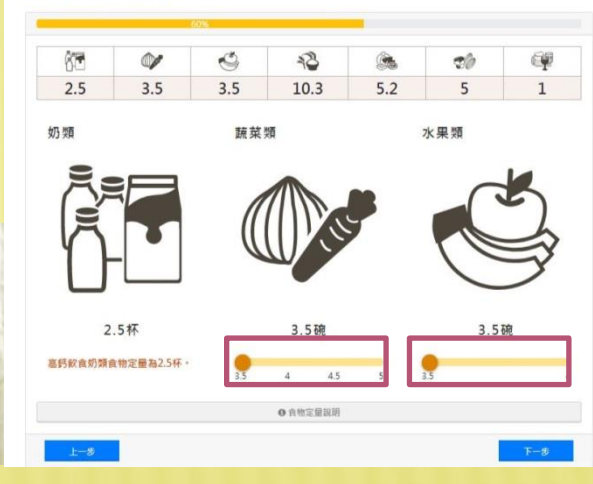

移動Bar上的小點·

# 第一次飲食日誌 - 設定評估標準

啤酒日

2019-04-11

× 點選 **「存檔設定」** 

建立評估標準

評估標準完成!!

★ 為不同生活型態, 可設3個評估標準 如:大魚大肉日、蔬食日...

大魚大肉

|                | 你的每日熱量需求                                                                                |  |  |
|----------------|-----------------------------------------------------------------------------------------|--|--|
| BMI 27.5 📻     | 2030 Kcal                                                                               |  |  |
| 食物類別           | 食用量                                                                                     |  |  |
| <b>分</b> 奶類    | 2.5 杯                                                                                   |  |  |
| 苏菜類            | <ul> <li>3.5 碟 = 1.8 碗</li> <li>(深色蔬菜 1.5 碟, 它類蔬菜 2 碟)</li> <li>多吃深綠色蔬菜可補充鈣質</li> </ul> |  |  |
| ➡水果類           | 3.5 碗(8分)                                                                               |  |  |
| <b>全</b> 全穀雜糧類 | 2.6 碗(飯) = 5.2 碗(麵)                                                                     |  |  |
| 豆魚蛋肉類          | 5.2 兩 = 195 克<br>(植物性1雨, 動物性4.2 雨)                                                      |  |  |
| 🎲 油脂與 堅果種子類    | 4 茶匙油 + 0.5 湯匙堅果種子                                                                      |  |  |
| 9 每日飲酒 上限      |                                                                                         |  |  |
|                | 1罐/杯 酒精濃度 5 %,約 350 cc                                                                  |  |  |
|                | 飲食規劃熱量<br>2090 Kcal                                                                     |  |  |
|                | ● 食物定量說明                                                                                |  |  |

營養管理資訊網

PinJoung

機能

回目錄

選擇評估標準

蔬食日

2019-04-11

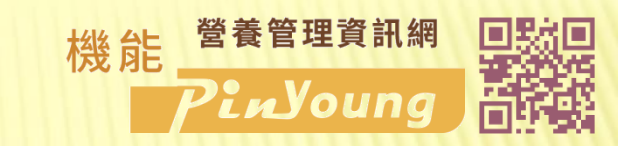

## 飲食日誌 - 飲食紀錄5個動作

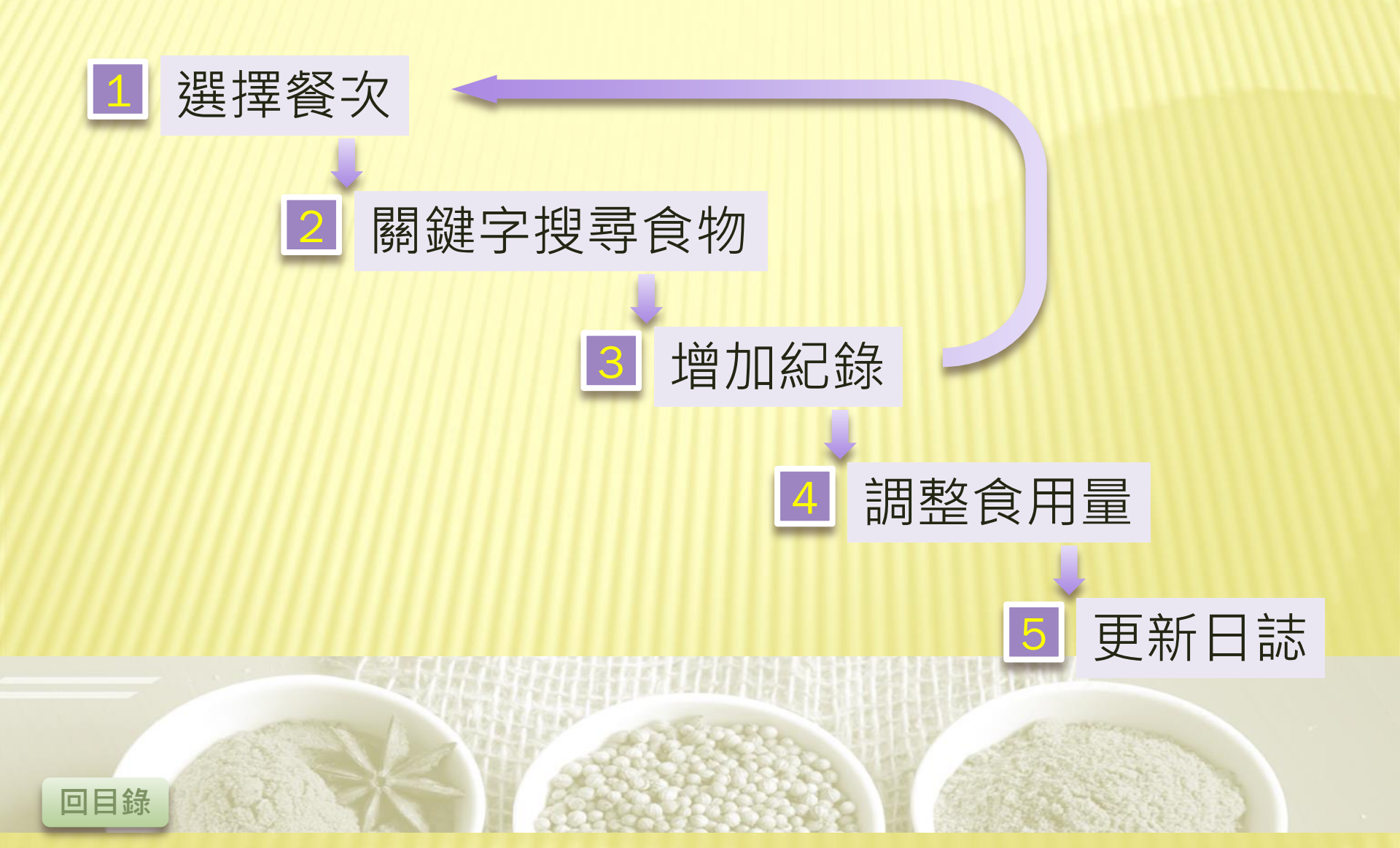

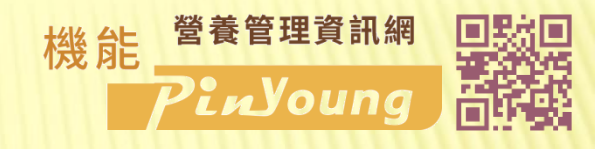

# 飲食日誌 - 飲食紀錄5個動作

+ 増加

#### 選擇餐次

點選下拉選單的箭頭 選擇要記錄的餐次 如:早餐 初用者先選「**公用**」

2 搜尋食物關鍵字 (1)欄位中輸入關鍵字 如:茶葉蛋 (2)點選所要的項目

點選「+增加」

**戈到 所有要紀錄的食物** 

3 增加紀錄

[複 步驟1→3

回目錄

更新日誌

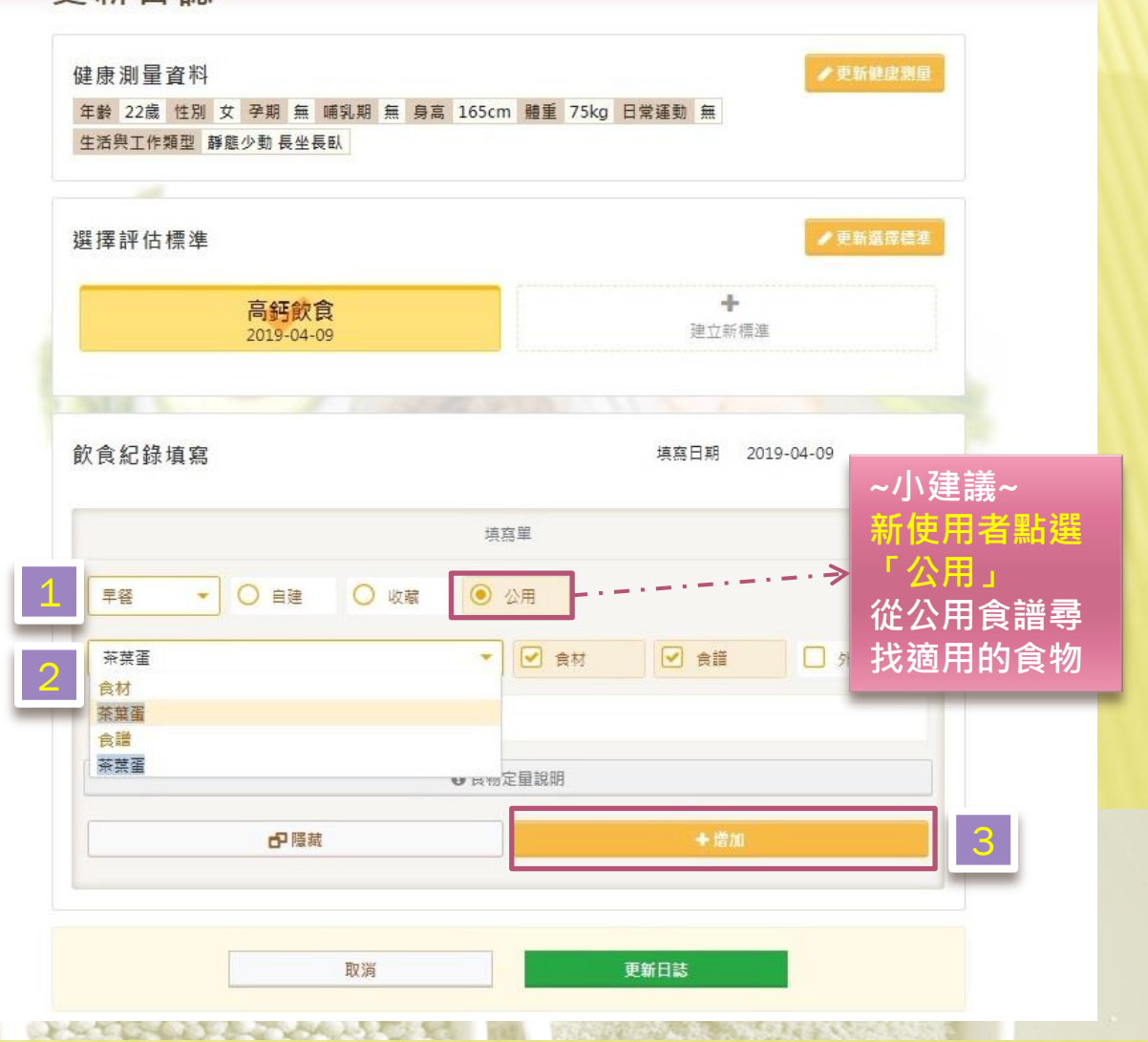

# 飲食日誌 - 飲食紀錄5個動作

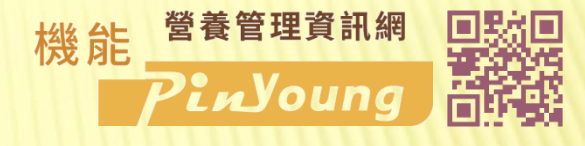

2019-04-09

粒

罐

碗

盤

碗

人份

碗

盤

盤

人份

單位

副除 ×

删除 ×

副除 ×

副除 ×

副除 ×

副除業

副除 ×

删除 ×

副除 ×

删除 ×

填寫日期

計量

1

1

1

0.3

0.5

1

1

0.3

0.3

1

### 調整食用量

按照各食物的實際攝取量 依序調整計量、單位 例如:茶葉蛋1粒

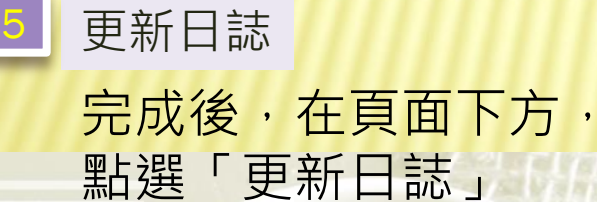

 院餐
 白飯

 院餐
 炒青江菜

 院餐
 蠔油花椰菜

 院餐
 繁菜蛋花湯 \_半鹽

飲食紀錄填寫

茶葉蛋

即溶咖啡

炒青江菜

肉末蒸蛋

涼拌豆腐

白飯

食物名稱

時段

早容

早容

午餐

午餐

午餐

午醫

更新日誌

回目錄

更新日誌

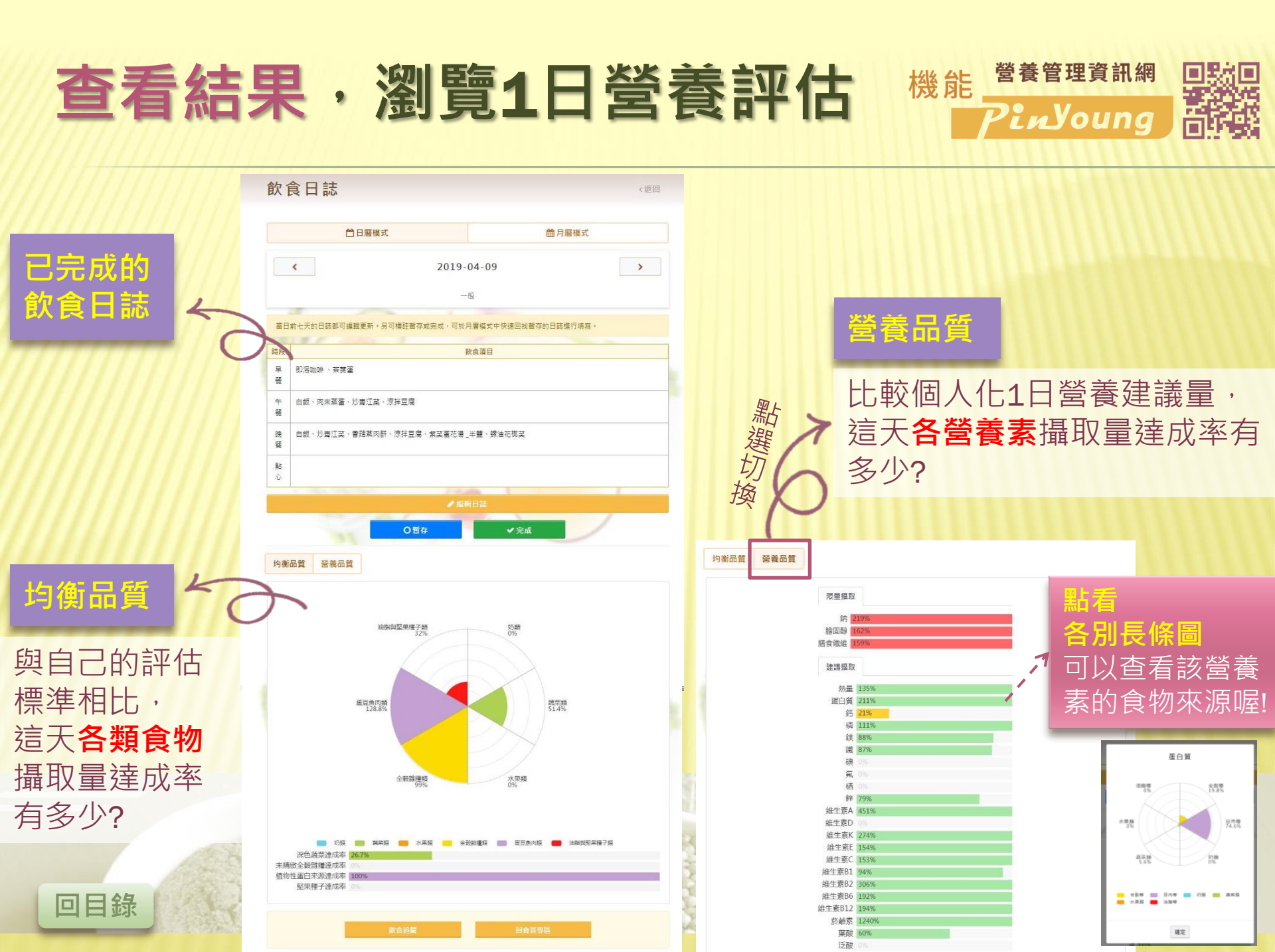

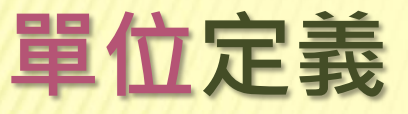

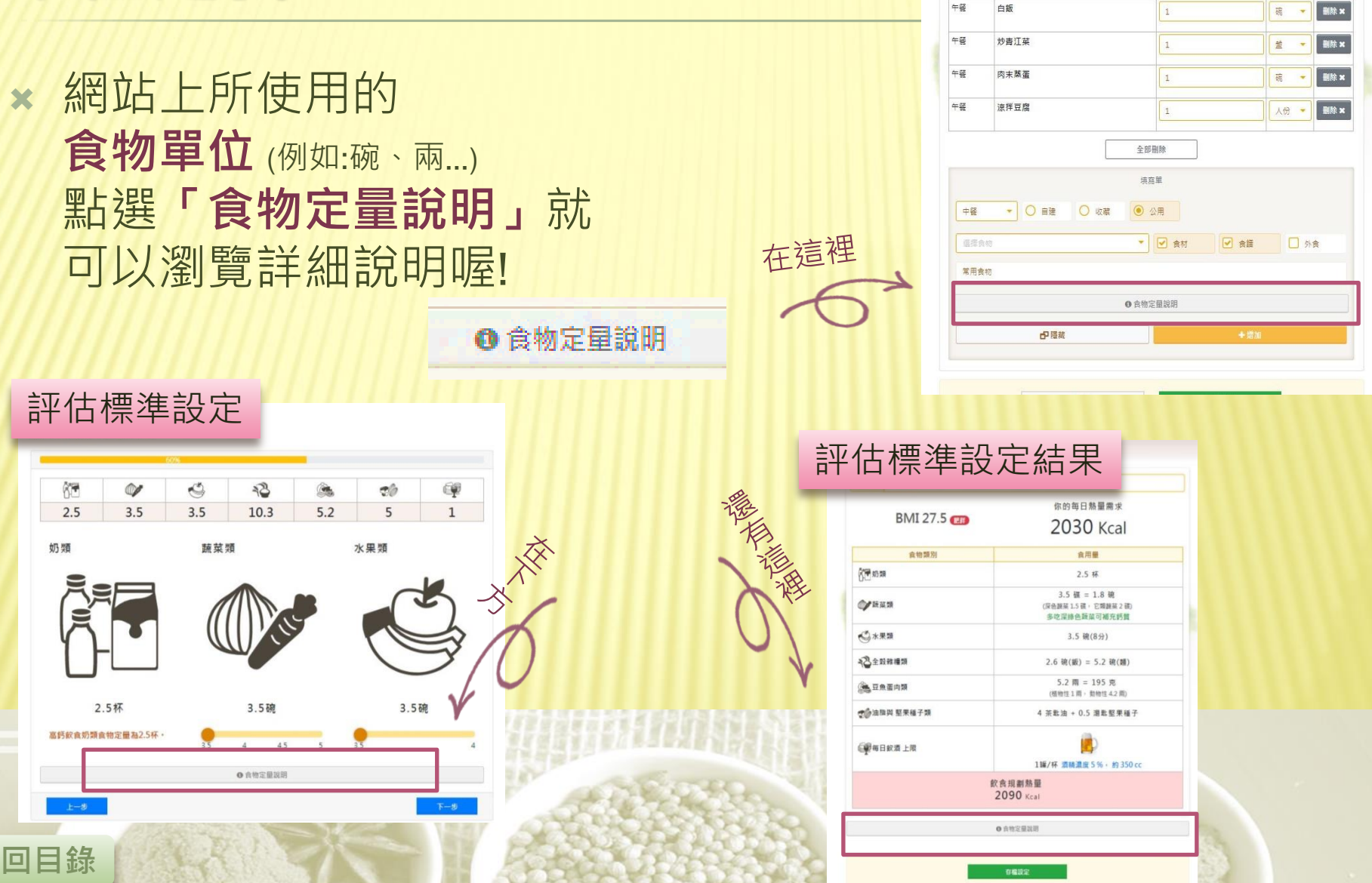

飲食紀錄填寫

早餐

早餐

茶葉蛋

即溶咖啡

**培商日期** 2019-04-09

單位

人份

鏙

圖除 ×

計量

1

1